# Intro to VNCviewer University of Pennsylvania ESE 570 – Spring 2020

### Part 1: Accessing Biglab

Cadence is hosted on the SEAS server, operated by CETS. To access it, you will need to log into the Biglab computers. You can either do this a) with the SEAS computers in the ENIAC lab (Moore 1<sup>st</sup> floor) or b) with your own computer.

The CETS website (<u>https://cets.seas.upenn.edu/answers/biglab.html</u>) is a useful reference for fixing issues with connecting to Biglab.

#### Using ENIAC computers

Log into the computer with your Penn Key and open a terminal. Type: ssh -Y biglab.seas.upenn.edu

# Using your own computer

You may find it more convenient to use your own laptop, if you want to work outside of Moore. To do this, you must log in to the Biglab computers remotely using SSH, and then display the program on your machine. I recommend using a VNC connection for the display; this creates a "virtual desktop" containing all of the windows created by Cadence.

For **Windows**, you should download <u>Putty</u> for SSH and <u>VNC Viewer</u> for display. For **Mac/Linux**, you just need <u>VNC Viewer</u>, since you can directly SSH from the terminal. This tutorial will be for Windows.

First, we have to **SSH into the Biglab computer**. Open Putty and edit the host name and port. (Format: username@biglab.seas.upenn.edu. You can also log into a specific Biglab machine. Check <u>this list</u>, pick a machine, and set the host name. If you picked 04, for example, the host name would be username@big04.seas.upenn.edu.)

| 🕵 PuTTY Configuration                                                                                                    | Replace with your                                                                                             | ? ×        |
|----------------------------------------------------------------------------------------------------|----------------------------------------------------------------------------------------------------|------------|
| Category:                                                                                                    | PennKey username                                                                                              |            |
| Session<br>Logging<br>Terminal<br>Keyboard<br>Bell<br>Features<br>Window<br>Appearance<br>Behaviour<br>Translation<br>Selection<br>Colours | Basic options for your PuTTY set<br>Specify the destination you want to connect to<br>Not Name (or P address) | Port       |
|                                                                                                    | vasant@biglab.seas.upenn.edu                                                                                  | 22         |
|                                                                                                    | Connection type:<br>○ Raw ○ Telnet ○ Rlogin ● SSH                                                             | I O Serial |
|                                                                                                    | Load, save or delete a stored session<br>Saved Sessions                                                       | ]          |
| ⊡-Connection<br>Data                                                                                                    | Default Settings<br>biglab_04                                                                                 | Load       |
| Proxy<br>Telnet                                                                                                    | eniac_server<br>epm_server                                                                                    | Save       |
| Rlogin<br>⊞-SSH<br>Serial                                                                                                    | epm_serverz                                                                                                   | Delete     |
|                                                                                                    | Close window on exit.<br>Always Never Only on cle                                                             | ean exit   |
| About He                                                                                                    | lp Open                                                                                                    | Cancel     |

Go to Connection>SSH>X11 and check "Enable X11 forwarding." Also go to Connection>SSH>Tunnels to allow data to be transferred. Pick a two-digit number N (in this case, N = 78; you can pick some other number, like N = 03). Add a new port by filling out the source and destination. The source port is "59N"; the destination is "localhost:59N."

| 🕵 PuTTY Configuration                                                                                                    |                                                                                                    |                                                                                                    | ?                                                                | × |                                                                     |
|----------------------------------------------------------------------------------------------------|----------------------------------------------------------------------------------------------------|----------------------------------------------------------------------------------------------------|------------------------------------------------------------------|---|---------------------------------------------------------------------|
| Category:                                                                                                    |                                                                                                    |                                                                                                    |                                                                  |   |                                                                     |
| Bell<br>Features<br>Window<br>Appearance<br>Behaviour<br>Translation<br>Selection<br>Colours<br>Connection<br>Proxy<br>Telnet<br>Rogin<br>SSH<br>Kex<br>Host keys<br>Cipher<br>Auth<br>TTY<br>X11<br>Tunnels<br>Bugs<br>More bugs | Optic<br>Port forwarding<br>Local ports<br>Remote por<br>Forwarded por<br>L5978 loc<br>Add new forwar<br>Source port<br>Destination | accept connections<br>ts do the same (SSH<br>is:<br>alhost5978<br>ded port<br>5978<br>localhost5978<br>remote<br>0 IPv4 | from other hosts<br>f-2 only)<br>Remov<br>Add<br>Oynamic<br>IPv6 |   | Press "Add", you should<br>see the destination port<br>show up here |

You can save these settings. Go to Session (back to main screen); type in a name for your session (in this case, "biglab\_tutorial") and hit "Save".

| 🕵 PuTTY Configuration                                                                                                    |   |                                                                                                    | ? ×                    |
|----------------------------------------------------------------------------------------------------|---|----------------------------------------------------------------------------------------------------|------------------------|
| Category:                                                                                                    |   |                                                                                                    |                        |
| Session     Logging     Terminal     Features     Window     Appearance     Behaviour     Translation     Selection     Colours     Connection     Proxy     Telnet     Rlogin     SSH     Kex | ^ | Basic options for your PuTTY ses<br>Specify the destination you want to connect to<br>Host Name (or IP address)<br>vasant@biglab seas.upenn.edu<br>Connection type:<br>Raw O Telnet O Rlogin  SSH<br>Load, save or delete a stored session<br>Saved Sessions | Port<br>22<br>O Serial |
|                                                                                                    |   | biglab_tutorial<br>Default Settings biglab_04 eniac_server epm_server epm_server epm_server2                                                                                                    | Load<br>Save<br>Delete |
| - Host Keys<br>- Cipher<br>⊕ Auth<br>- TTY<br>- X11<br>About                                                                                                    | ✓ | Close window on exit<br>Always Never Only on cle                                                                                                    | ran exit<br>Cancel     |

Any time you open Putty from now on, pick your session from the list and hit "Load", then "Open".

After you click "Open", a terminal window pops up. Now you need to **start a VNC session on the Biglab computer**. Type into the terminal:

vncserver :N

where N is the two-digit number you picked earlier.

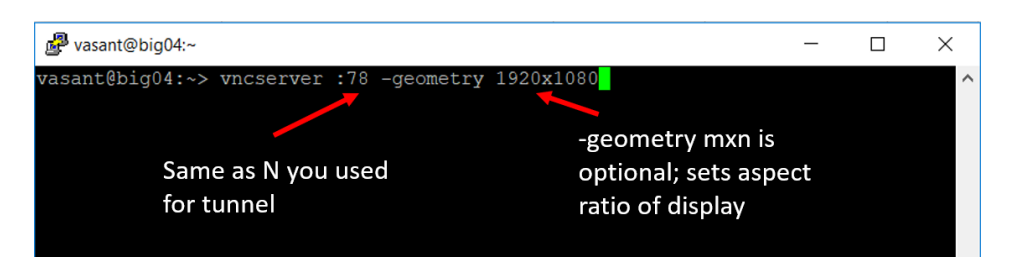

Now you need to **open VNC Viewer** to start the desktop. Into the search bar, type "localhost:59N", where N is again the two-digit number you chose earlier, and hit Enter:

| V2 VNC Viewer  |                | _ |         | ×   |
|----------------|----------------|---|---------|-----|
| localhost:5978 |                |   | Sign ir | n 🔻 |
| localhost:5902 | localhost:5904 |   |         |     |

You will be prompted to enter a password; use your PennKey password.

| V2 VNC Viewer  |                                                                                               |            | ]      | × |
|----------------|-----------------------------------------------------------------------------------------------|------------|--------|---|
| File View Help |                                                                                               |            |        |   |
| localhost:5978 |                                                                                               | 2 <u>S</u> | ign in | • |
| localhost:5902 | Cocalhost:5978 - VNC Viewer -<br>VNC Server: localhost:5978<br>Password:<br>OK Cancel<br>Stop | passwo     | ord    |   |

## A new window should pop up with your virtual desktop:

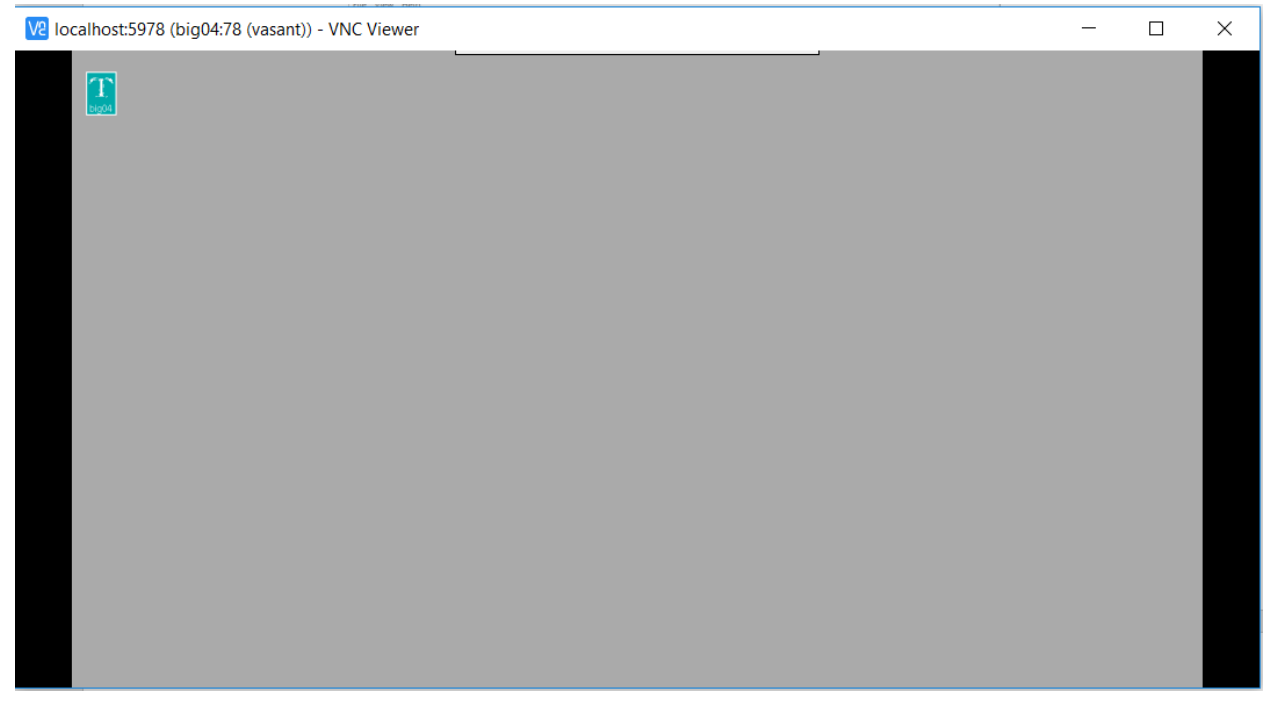

NOTE: if you ever get an error message from VNC Viewer saying "The connection closed unexpectedly", that means that your VNC port was closed for some reason. Open a SSH session with Putty, and type: vncserver -kill :N (this double-checks that the VNC connection is closed) vncserver :N (this restarts the connection; you can add the optional "geometry" argument from earlier)